## Лист изменений к электрооборудованию

Изменение №1 Применимо: для Туман-3 Котроллер разбрасывателя При настройке контроллера расхода разбрасывателя после изменения параметров всегда нажимайте клавишу «ВВОД» (Рис. 2/1) для сохранения

> изменений! В противном случае значение не сохранится!

Контроллер расхода разбрасывателя служит настройки параметров для работы разбрасывателя. Управление осуществляется клавишами (Рис. 1/2-6). Тумблеры (Рис. 1/7-9) отвечают за управление заслонками бункера. дисплее отображается Ha (Рис. 1/1)информация во время работы (расход кг/Га, скорость движения, процент открытия заслонок, остаток удобрения в бункере, а также рекомендации по скорости движения). Так же на дисплее осуществляется навигация по компьютеру.

Световой индикатор (Рис. 1/10) служит для предупреждения об остатке удобрения в бункере, а также о не верно подобранной скорости движения

Открытие заслонок происходит в автоматическом режиме, в зависимости от скорости движения.

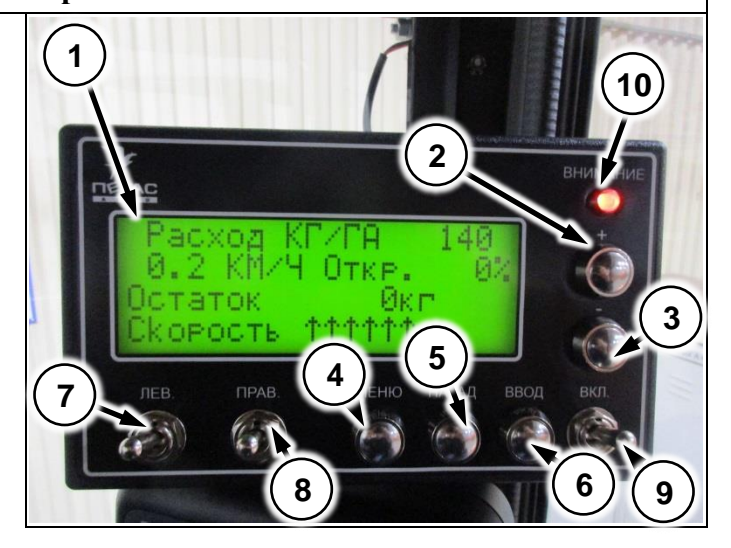

Рис. 1

На главном экране осуществляется настройка нормы внесения. Для этого нажмите клавишу «+» или «-» (Рис. 2/1,2) и установите необходимый расход. После завершения регулировки нажмите клавишу «ДА» для сохранения результата.

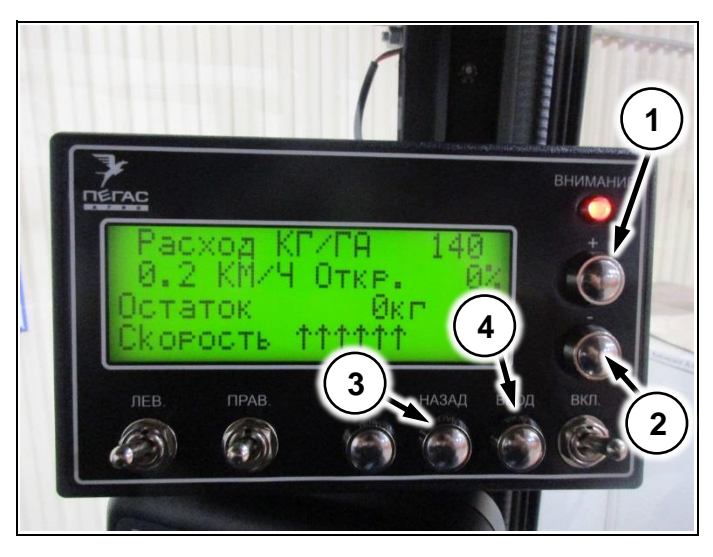

Рис. 2

Для входа в меню настроек нажмите клавишу «МЕНЮ» (Рис. 3/1).

Для навигации по меню используйте клавиши «+» и «-». Для выбора пункта меню и выхода из него используйте клавиши «ДА» и «НЕТ».

При первом нажатии клавиши «ДА» стрелкаиндикатор меняется (Рис. 4/1). При таком индикаторе производится изменение параметров.

Контроллер имеет три страницы меню.

На первой странице настраивается количество загруженного удобрения в бункер (Рис. 4/1), предупреждение об остатке удобрения в бункере (Рис. 4/2), устанавливается виртуальная скорость (Рис. 4/3), а также функция очистки бункера (Рис. 4/4).

На второй странице меню настраивается плотность удобрения (Рис. 5/1), ширина внесения удобрения (Рис. 5/2), коэффициенты колеса и бункера (Рис. 5/3, 4).

| •        | Коэффициент колеса служит<br>для калибровки датчика<br>скорости, чтобы показания на<br>блоке управления<br>разбрасвателем совпадали с<br>фактической скоростью<br>движения |  |
|----------|----------------------------------------------------------------------------------------------------|--|
|          | Для правильной работы<br>системы необходимо указать<br>плотность используемого<br>удобрения, в противном<br>случае норма расхода не<br>будет выполняться!                  |  |
| $\wedge$ | Коэффициенты колеса и<br>бункера настраиваются на<br>заводе!                                                                                                    |  |

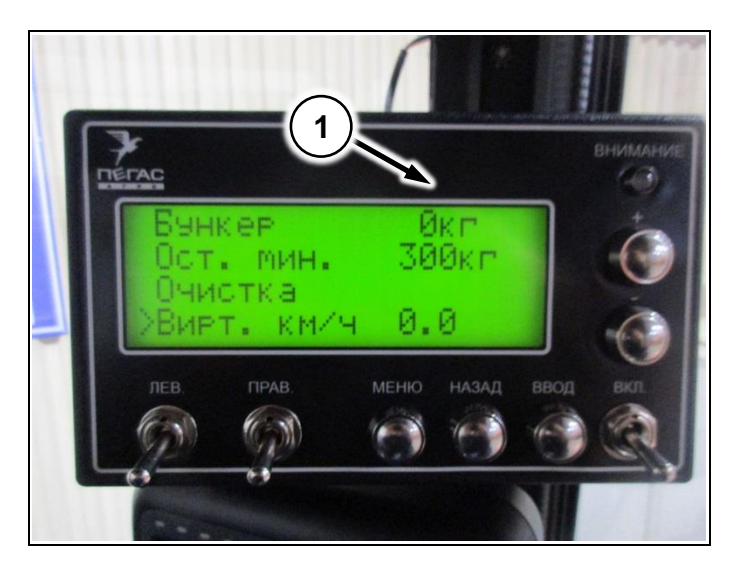

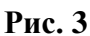

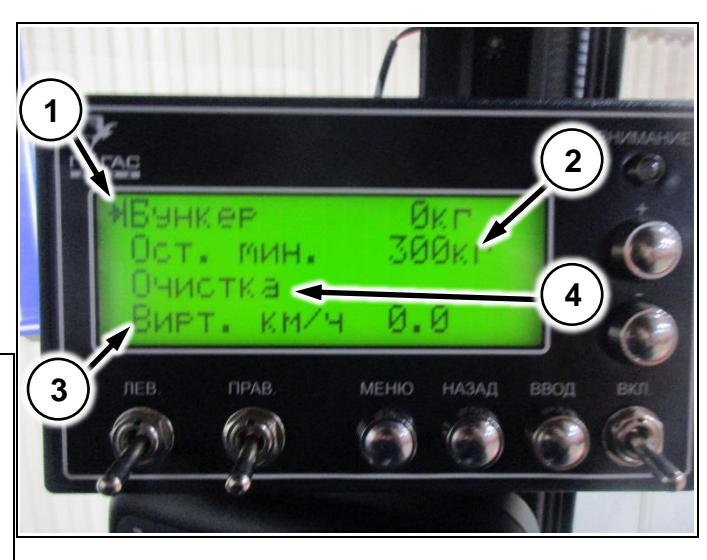

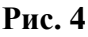

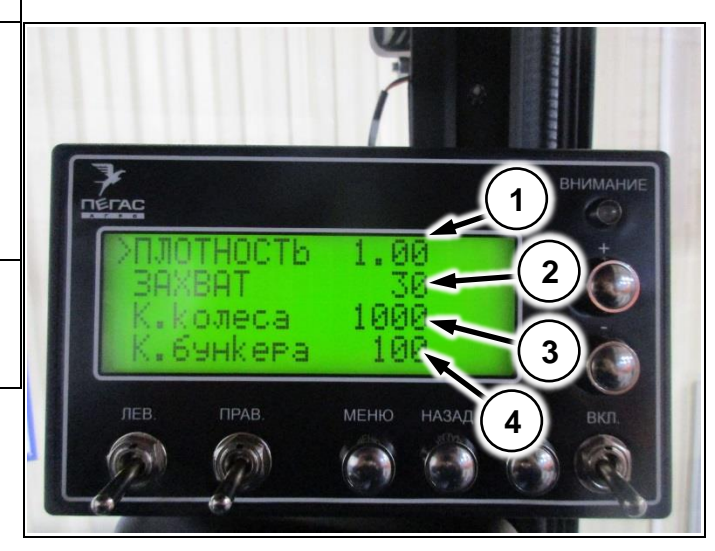

Рис. 5

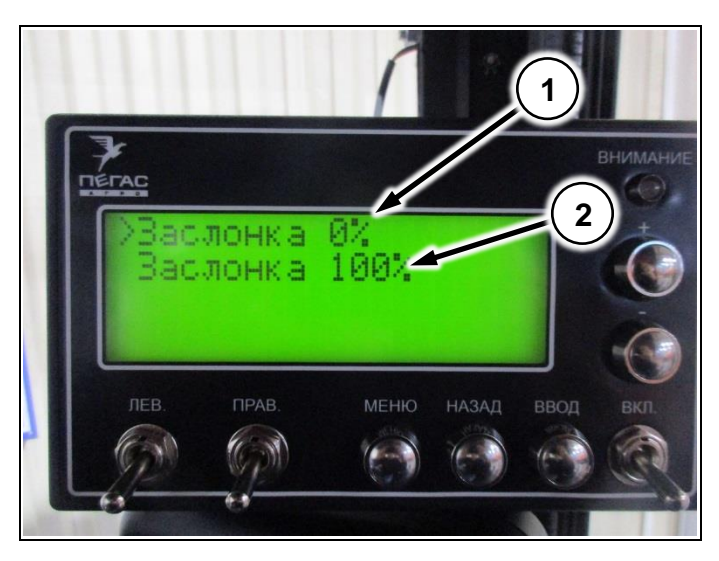

Рис. 6

На третьей странице находится меню калибровки заслонок.

Сперва настраивается нулевое положение заслонки (Рис. 6/1). Для этого выберите пункт меню и нажмите «ВВОД». Затем отрегулируйте заслонку (Рис. 8/1) тягой (Рис. 7/1) таким образом, чтобы край заслонки (Рис. 7/1) с нахлестом 0,5-1мм зашел под днище бункера (Рис. 8/2).

Далее выберите пункт «Заслонка 100%» (Рис. 6/2). Нажимая клавиши «+» и «-» отрегулируйте заслонку (Рис. 8/1) таким образом,чтобы высыпное окно было открыто полностью и край заслонки совпал с краем высыпного окна (Рис. 8/3)

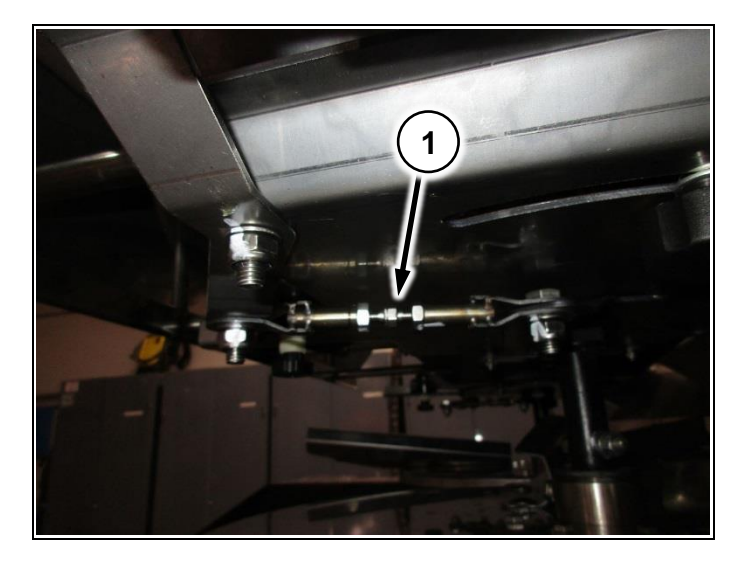

Рис. 7

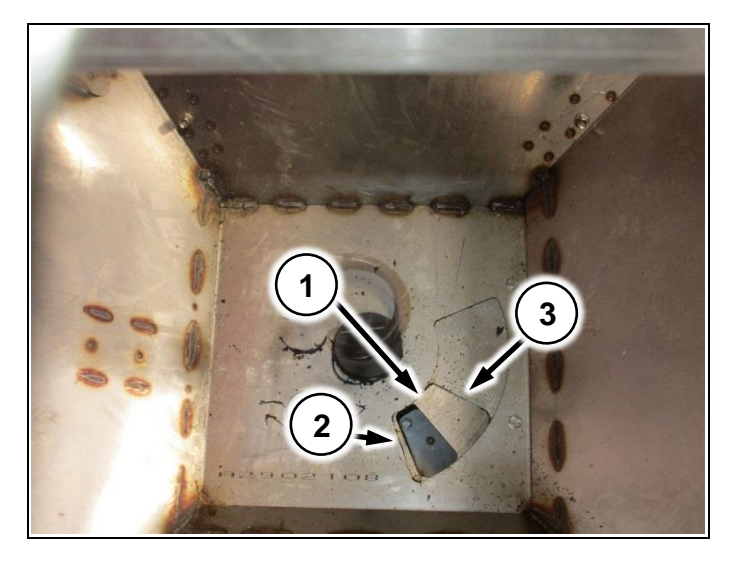

Рис. 8

| Параметры контроллера разбрасывателя |          |          |  |
|--------------------------------------|----------|----------|--|
|                                      | Ед. изм. | Значение |  |
| Скорость движения                    | км/ч     | 6-35     |  |
| Норма расхода                        | кг/га    | 30-400   |  |